VERMONT AGENCY OF AGRICULTURE, FOOD & MARKETS CONSUMER PROTECTION AND FOOD SAFETY Meat Inspection Service MONTPELIER, VT Anson Tebbetts, Secretary

| - | MIS DIRECTIVE                      | 5220.1 | 08/01/19 |
|---|------------------------------------|--------|----------|
| - | Adopted from FSIS Directive 5220.1 |        |          |

## GRANTING OR REFUSING INSPECTION; VOLUNTARY SUSPENDING OR WITHDRAWING INSPECTION; AND REINSTATING INSPECTION UNDER THE PUBLIC HEALTH INFORMATION SYSTEM

## I. PURPOSE

This directive provides instructions for issuing a commercial licenses, to have the license voluntarily suspended or withdrawn; and to reinstate the license after voluntary suspension or voluntary withdrawal. Finally, this directive provides instructions for entering data related to these activities into the Public Health Information System (PHIS).

## **II. CANCELLATION**

FSIS PHIS Directive 5220.1, Rev. 1, Granting or Refusing Inspection; Voluntary Suspending or Withdrawing Inspection; and Reinstating Inspection under PHIS, 1/30/13

# III. RESPONSIBILITIES FOR GRANTING INSPECTION FOR NEW OFFICIAL MEAT AND POULTRY ESTABLISHMENTS

A. When an applicant requests a new commercial license for meat and poultry products, the Chief of Inspection or designee, is to confirm that inspection is required based on the information provided by the applicant on intended activity. Inspection is required, per <u>6 V.S.A. § 3306, 9 CFR 302.1, 381.6, 532.1</u>, and <u>590.20</u>, at establishments that slaughter or prepare meat food products or slaughter or process poultry for human food that is subsequently transported and held for sale in commerce. Examples of preparing meat or poultry products include, but are not limited to, canning, salting, rendering, boning, cutting up, or otherwise manufacturing or processing.

B. If inspection is required, the Chief is to provide the Meat and Poultry Inspection guide to the applicant. Additionally, the following documents are helpful:

- 1. <u>Request for Meat Inspection Services and Meat Handler's License Application</u>
- 2. Sanitation Performance Standards Compliance Guide ;
- 3. How to Develop a Meat and Poultry Product Recall Plan;
- 4. FSIS Compliance Guideline HACCP Systems Validation ;

- 5. <u>FSIS Compliance Guide for a Systematic Approach to the Humane Handling of Livestock</u> (for livestock slaughter establishments);
- 6. Vermont Humane Handling and Good Commercial Practices; and
- 7. FSIS Food Defense Plan Security Measures for Food Defense.

C. For all applications for meat and poultry, the Chief or designee is to review the application for accuracy and completeness. The Chief or designee is to return to the applicant any application that is not complete and specify the areas of the form that need attention.

D. For all new applications, if questions 21, 22 or 23 indicate to the Chief or designee a compliance history, the Chief is to request assistance from the Office of the Attorney General.

E. If there is no basis to refuse inspection, the Chief is to process the application, provided all other requirements are met, which include:

- 1. Reserve an establishment number and informing the applicant of the reserved establishment number so it can prepare labels;
- 2. Providing the information to the EIAO for reviews of written plans, reviews of required written plans and procedures, i.e., Hazard Analysis and Critical Control Point (HACCP) plans, Sanitation Standard Operating Procedures (Sanitation SOPs), recall plan or procedures, etc., and
- 3. Initiate a facility review when the applicant is ready.

**NOTE**: For a new applicant, the Chief or designee is to reserve an establishment number in the meat inspection file of establishment numbers. The establishment numbers will be reserved for a period of one year for new applicants and for applicants adding types of inspection i.e., adding poultry to a meat establishment. The reserved establishment number will be cancelled if the applicant does not or has not communicated its intentions during the year. The applicant can always reapply after the reserved number has been cancelled by resubmitting a new application.

# IV. PROCESSING APPLICATIONS FOR CHANGES OF OWNERSHIP, LOCATION, OR FOR ALL OTHER UPDATES FOR ESTABLISHMENTS

A. The <u>6 V.S.A. § 3306(b)</u> require that a new application shall be made in cases of a change of ownership or location.

B. For updates to existing applications, if changes made to questions 21, 22 or 23 indicate to the Chief or designee a compliance history, the Chief is to request assistance from the Office of the Attorney General.

C. The Chief may contact AAG in any other situation that they believe merits correlation/consultation with AAG, such as applications related to legal cases, consent orders, and establishments or plants where VAAFM previously withdrew or denied inspection.

## V. OFFICE RESPONSIBILITIES

A. When a prospective meat or poultry establishment notifies the office that it is ready to be reviewed, the Chief is to:

- 1. Confirm the prospective establishment will be performing slaughtering or processing activities that require inspection, per <u>6 V.S.A. § 3306</u>, 9 CFR 302.1, 381.6 or 532.1.
- Review the physical establishment and equipment and determine whether these comply with <u>9</u> <u>CFR 416.1</u> through 416.5;
- 3. Determine whether the prospective establishment has developed written sanitation SOPs in accordance with <u>9 CFR 416.11</u> through 416.16;
- 4. Determine whether the prospective establishment has conducted a hazard analysis, or had one conducted for it, for all processes and has developed a HACCP plan covering each product produced by the establishment that according to the hazard analysis includes one or more hazards that are reasonably likely to occur, as described in <u>9 CFR 417.2(b)</u>;
- Determine whether the prospective establishment has developed written recall procedures in accordance with <u>9 CFR 418.3</u>;
- 6. Establish with the establishment management, hours of operation to ensure core hours are consistent with other establishments on the assignment, if applicable; and
- 7. Save completed and signed forms in the establishment's profile.

B. If the Chief or designee determines the prospective establishment is not compliant, he or she is to inform the establishment of his or her concerns. If the establishment notifies the Chief or designee that all noncompliant observations are corrected, the Chief or designee is to revisit the establishment.

## **VII. RMA RESPONSIBILITIES**

A. If the Chief decides that inspection should be provided to the establishment, he or she is to ensure that the RMA updates PHIS to reflect the GOI status as "Conditional," and the establishment's approved operating hours (see PHIS Users Guide).

The Chief also notifies the Business Office that the license can be issued to the Establishment.

B. During the 90 days following the issuance of the conditional status in PHIS to meat and poultry establishments, in accordance with <u>9 CFR 304.3(b)</u> and <u>381.22(b)</u>, the Chief or designee is to verify that the establishment has validated its HACCP plans as per <u>FSIS Directive 5000.1</u>, *Verifying an Establishments Food Safety System*, in accordance with <u>9 CFR 305.1(c)</u>, <u>381.22(c)</u> and <u>417.4</u>.

C. During the 90 days following the issuance of the conditional status in PHIS to meat and poultry establishments, the Public Health Veterinarian (PHV) verifies that livestock are being handled humanely at livestock slaughter establishments and that poultry are being handled in a manner consistent with poultry good commercial practices (GCPs) at poultry slaughter establishments. The PHV is to follow the instructions in <u>FSIS Directive 6910.1</u>, *District Veterinary Medical Specialist (*DVMS) – *Work Methods*.

D. For meat and poultry establishments, within 90 days of issuing the conditional status in PHIS, if the Chief determines that the establishment has validated its HACCP system as required by <u>9 CFR 417.4(a)</u> and has met all other applicable requirements, he/she is to ensure the RMA updates PHIS to reflect the establishment's grant status as "Granted."

E. For most meat and poultry establishments, an initial 90-day validation period corresponds to approximately 60 working days of records for review. Some small and very small establishments may

operate less than 5 days per week. However, at least 13 production days of records need to be available for review by the Agency to determine whether an establishment operating less than 5 days per week has validated its HACCP system adequately. To allow such small and very small establishments the time necessary to gather data to validate their HACCP systems, the Chief may allow an additional 30 calendar days under the conditional status for an establishment to complete validation of its HACCP system.

F. If at the end of the 90-day conditional period or 120- day period if an additional 30 days has been granted to the establishment or plant for validation, the Chief determines that the establishment has not validated its HACCP system in accordance with <u>9 CFR 417.4</u>, the Chief may take an appropriate action in accordance with the 6 V.S.A Chapter 204.

G. The Chief is to ensure the official file is maintained of electronic copies of the application, the recommendation, the grant, and any related documents. In addition, the Chief is to ensure that PHIS is updated to accurately reflect the status of the establishment.

H. If an official establishment or official plant is inactive for more than 120 days, the Chief is to follow the instructions in <u>VT Directive 5220.3</u>, *Issuance of a Ten-Day Letter for Inactive Operations*.

# IX. PROCESSING REQUESTS FOR CHANGE IN APPROVED WORK SCHEDULES BY AN OFFICIAL ESTABLISHMENT OR OFFICIAL PLANT

An official establishment or official plant that wishes to alter its approved hours of operation, including a request for an additional shift or the elimination of a shift, will submit a request to the Chief or designee. The Chief is to consider the request for change in hours of operation, or shifts, as set out in <u>9 CFR 307.4</u> and <u>381.37</u>. If the Chief approves the request, the request to update the schedule is sent to the administrative assistant, and the request to update PHIS is sent to the RMA.

# X. OFFICIAL ESTABLISHMENT VOLUNTARY SUSPENSION OR WITHDRAWAL OF INSPECTION

## **Voluntary Suspensions**

A. A voluntary suspension of inspection occurs when an establishment submits a written (i.e., fax, electronic, paper) request to the office for a temporary suspension of operations (e.g., for purposes of sale, major structural changes, or remodeling). A voluntary suspension of inspection is temporary and normally does not exceed 120 calendar days. Upon receipt of such requests, the Chief or designee is to issue a letter confirming the Voluntary Suspension or Voluntary Withdrawal of Inspection Service.

B. An establishment or plant under a voluntary suspension of inspection may need to remain under voluntary suspension more than 120 days due to circumstances that are beyond its control, i.e., inability to obtain equipment on schedule, inability to complete major structural changes because of weather conditions, etc. In such cases, the Chief may extend the 120-day voluntary suspension period but may need to assign another review of the establishment prior to resuming inspected operations.

C. If an establishment's license is suspended by VAAFM, effective corrective actions must be proffered by the establishment to bring the establishment into voluntary compliance. A voluntary suspension by the establishment would not negate the ability of VAAFM to proceed with an enforcement action such as a suspension.

D. The Chief or designee may grant establishments that operate on a seasonal basis a voluntary suspension of inspection of more than 120 days based on the effective and efficient use of VAAFM personnel.

E. When an establishment submits a written (e.g., electronic, paper) request for reinstatement of inspection to the Chief or designee after a voluntary suspension, the Chief or designee is to:

1. Instruct the IIC to visit the establishment, if necessary, to determine whether its written plans, facilities and equipment warrant the reinstatement of inspection;

F. If reinstatement of inspection is warranted, the Chief is to ensure that the data in PHIS is updated to reflect the establishment's current status.

#### Voluntary Withdrawals

G. A voluntary withdrawal or closing of a license occurs when an establishment submits a written request to cease operations. Upon receipt of such requests, the Chief or designee notifies the business office, and issues a letter confirming a voluntary withdrawal of inspection. The license closure is permanent, and establishments wishing to relicense and reinstate inspection must reapply.

#### **XII. REFUSAL OR WITHDRAWAL OF INSPECTION**

A. The Chief is to notify the Director of FSCP and the AAG when there is reason to believe inspection should be refused or withdrawn (other than voluntary withdrawal) from an licensed recipient of inspection.

B. The Chief is responsible for initiating inquiries, assembling documentation, and maintaining contact with AAG, regarding the refusal or withdrawal of inspection. In those instances when the Chief has a basis, under the 6 V.S.A Chapter 204, to refuse to provide inspection services, or to initiate action for the withdrawal of a license, the Chief is to refer the matter to AAG for review and appropriate. The Chief is to provide pertinent information (e.g., information regarding withdrawal of inspection for failure to maintain sanitary conditions, HACCP violations; inhumane slaughter or handling) to AAG to support the refusal or withdrawal of inspection.

## **XIII. QUESTIONS**

Kotherine M. Marbinara DVM

Asst. Director FSCP Meat Inspection Section VT Agency of Agriculture, Food and Markets

# Attachment 1: PHIS Data Entry Instructions for Existing and New Establishments

## Overview

The following flow chart describes the basic process for setting up an establishment and assignment in PHIS so inspectors can begin scheduling tasks and entering inspection results. The instructions in this attachment are written primarily for the GC role, but also include information for the Resource Management Analyst (RMA).

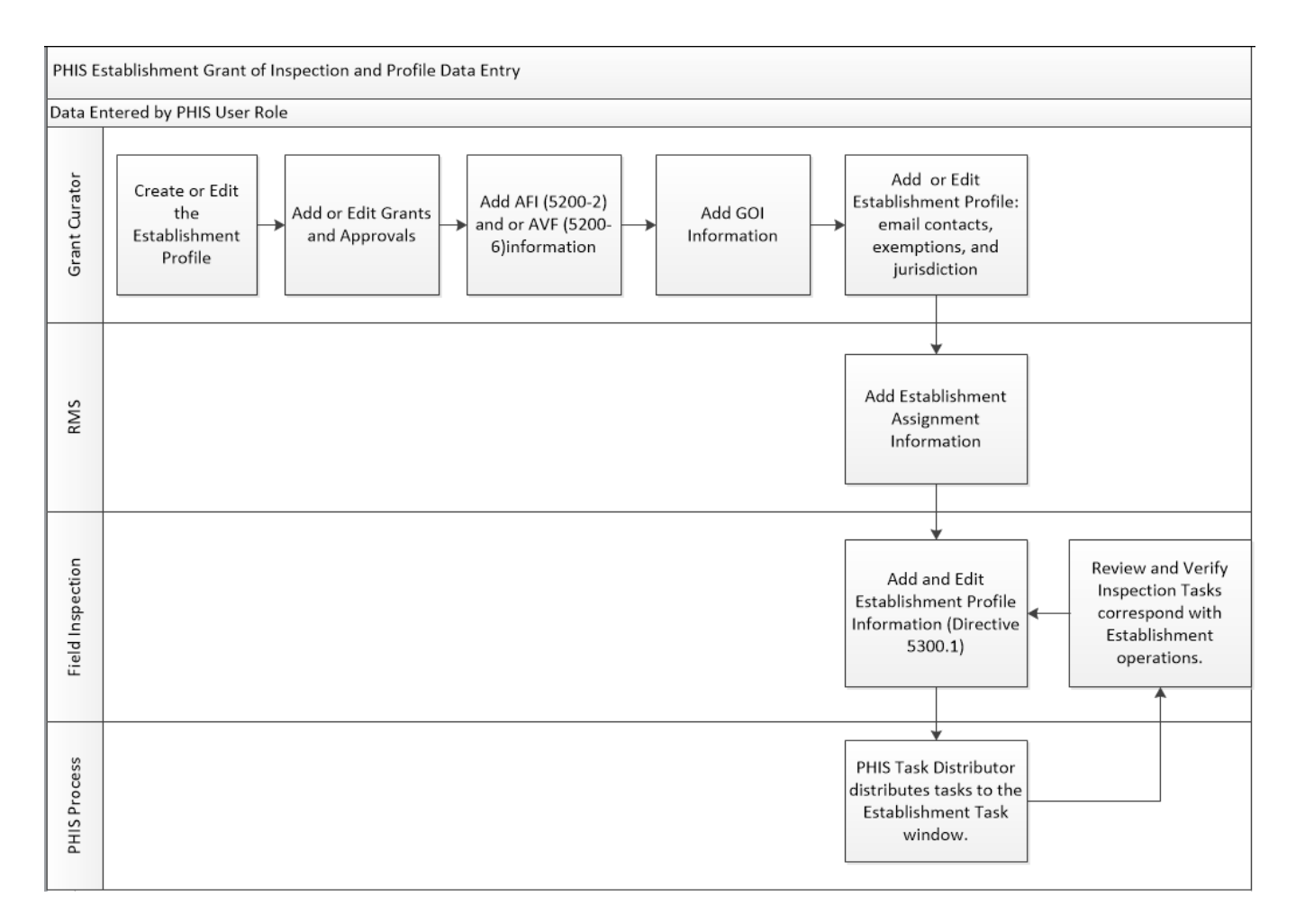

#### Users

In order to completely set up an establishment and its profile, several user roles are required. Table 1 lists the user roles and the process each role is responsible for completing.

Table 1: PHIS Roles and Processes

| Role                              | Process                                         |
|-----------------------------------|-------------------------------------------------|
| Grant Curator (GC)                | Create the Initial Profile                      |
|                                   | Add Application for Inspection                  |
|                                   | Add Grant of Inspection                         |
|                                   | Edit Existing Grant or Profile                  |
| Consumer Safety Inspector (CSI)   | Enter and Maintain Establishment Profile        |
| Frontline Supervisor (FLS)        | Information as per <u>FSIS Directive 5300.1</u> |
| Public Health Veterinarian (PHV)  |                                                 |
|                                   |                                                 |
| Resource Management Analyst (RMA) | Create and Edit PHIS Inspection                 |
| Resource Management Financial     | Assignments                                     |
| Planning Staff (RMFPS)            |                                                 |
|                                   |                                                 |

# Information and Materials Required for Existing or New Establishments

Where applicable, the source of the information is noted in parentheses after the step. In some cases, specific block numbers are given, such as (Source: Block #3 AFI). Note that those numbers are derived from the most recent version of Form 5200-2. If you are working with older versions of this form, please be aware the numbering may have changed.

The following information is necessary:

- Original/Copy of the Application for Federal Inspection (AFI), FSIS Form 5200-2 and or
- Original/Copy of the Application for Voluntary Reimbursable Service (AVS), FSIS Form 5200-6
- Original/Copy of the Grant of Inspection (GOI)
- Assignment list with personnel
- Contact information for the FSIS Inspection Office Mailing Address

# Access PHIS

PHIS is a Web-based application that you access through a Web browser, such as Internet Explorer. Your computer must be connected to the FSIS network for this task. To access PHIS:

- 1. Open a Web browser and navigate to the <u>PHIS Dashboard</u> or click **Start > FSIS Applications >** Inspection Assignments > PHIS > USDA FSIS PHIS Online.
- 2. Log in with your LincPass (PIV).
- 3. The PHIS Dashboard opens.

# Add Establishment (GC Role)

Before adding a new establishment to PHIS, confirm with the RMA that the appropriate circuit has already been created in PHIS.

To add a new establishment to PHIS, you will need the information contained in the FSIS Form 5200-2, AFI. A user with the GC user role starts the process of adding an establishment to PHIS through the PHIS **Establishment Profile** feature.

Tip: Be sure to save your work periodically so you do not lose any data you have entered.

These instructions explain how to add a meat or poultry establishment that has been approved for a new GOI. For voluntary reimbursable service agreements, see the next section titled "To add a voluntary reimbursable service agreement."

1. Log in as a GC.

# 2. Click Establishment Profile > Add Establishment.

3. Click Add new Grant.

| Grant Curator (Domestic & Im 🗸                             |                         |                              |               |                   | Home Ab               | out PHIS My Profile   | Help Sign Out |  |  |
|------------------------------------------------------------|-------------------------|------------------------------|---------------|-------------------|-----------------------|-----------------------|---------------|--|--|
| You an                                                     | re here: Home >         | <ul> <li>Domestic</li> </ul> | Profile > Gra | nts & Approvals   |                       |                       |               |  |  |
| Establishment Profile Crant Woluntary Reimbursable Service |                         |                              |               |                   |                       |                       |               |  |  |
| Add Establishment                                          |                         |                              |               |                   |                       |                       |               |  |  |
| Select Establishment                                       |                         |                              |               |                   |                       |                       |               |  |  |
| Profile Summary                                            | Summary List of Grants: |                              |               |                   |                       |                       |               |  |  |
| Grants and Approvals                                       |                         |                              |               |                   |                       |                       |               |  |  |
| Contacts                                                   | dd new Grant            |                              |               |                   |                       |                       |               |  |  |
| Operating Schedule                                         | mber T                  | me                           | Status        | Inauguration Date | Last Application Date | Last Application Type | Edit          |  |  |
| General There                                              | e are no record         | ds to dise                   | olav          |                   |                       |                       |               |  |  |
| Equipment                                                  | of Voluntary            | Poimbu                       | rable Son     | ioor:             |                       |                       |               |  |  |
| Eacility                                                   |                         | Reinibu                      | Sable Selv    | 1063.             |                       |                       |               |  |  |
| Waivers and Letters                                        | dd new Volunt           | tary Reim                    | bursable Se   | rvice             |                       |                       |               |  |  |
| View Report                                                | mber <u>T</u>           | vpe                          | Status        | Inauguration Date | Last Application Date | Last Application Type | Edit          |  |  |
| There                                                      | e are no record         | ds to disp                   | olay          |                   |                       |                       |               |  |  |
| Oper                                                       | rating Status:          | Inact                        | ive           | *                 |                       |                       |               |  |  |
| Save                                                       |                         |                              |               |                   |                       |                       |               |  |  |
| Operating Status History:                                  |                         |                              |               |                   |                       |                       |               |  |  |
| Status Date From Date To                                   |                         |                              |               |                   |                       |                       |               |  |  |
| There                                                      | e are no record         | ds to disp                   | olay          |                   |                       |                       |               |  |  |
|                                                            |                         |                              |               |                   |                       |                       |               |  |  |
| PHIS Home   Build# v6.3.2                                  |                         |                              |               |                   |                       |                       |               |  |  |

The Application for Federal Inspection (AFI) (PHIS AFI from this point forward) page opens.

|                              |                                     |                                    |                           | Y          |            |            |      |          |
|------------------------------|-------------------------------------|------------------------------------|---------------------------|------------|------------|------------|------|----------|
| Grant Curator (Domestic & Im | <u>· ∽</u>                          |                                    |                           | Home       | About PHIS | My Profile | Help | Sign Out |
|                              | You are here: Home > Domestic Profi | ile > Application for Federal Insp | ection                    |            |            |            |      |          |
| Establishment Profile        |                                     | • Esslevel luse                    |                           | n          |            |            |      |          |
| Add Establishment            | Application to                      | r Federal Ins                      | pection (AF               | I)         |            |            |      |          |
| Select Establishment         | Application                         |                                    |                           |            |            |            |      | -        |
| Profile Summary              |                                     |                                    |                           |            |            |            |      |          |
| Grants and Approvals         | Date*:                              |                                    |                           |            |            |            |      |          |
| <u>C</u> ontacts             | PBIS Establishment ID:              | (This is listed as B               | EstID in PBIS reader – NO | DT the Est | t number.) |            |      |          |
| Operating Schedule           | Type*:                              | New                                | Change of Ownershi        | ip         |            |            |      |          |
| <u>G</u> eneral              |                                     | Change of Location                 | Application Extension     | on         |            |            |      |          |
| <u>E</u> quipment            | Type of Inspection Required*:       | Meat Poultry                       | Faa 🗌 Import 🗌 Fau        | uina       |            |            |      |          |
| <u>F</u> acility             | .,,,                                |                                    |                           | line       |            |            |      |          |
| Waivers and Letters          | Inauguration Date:                  |                                    |                           |            |            |            |      |          |
| View Report                  | Organization                        |                                    |                           |            |            |            |      |          |

- 4. For the **Date** field, enter the date you, as the GC, are adding the establishment to PHIS.
- 5. For the **Type** field, select **New**.
- 6. Select the **Type of Inspection Required** and select all that apply by checking the corresponding box: **Meat**, **Poultry**, **Egg** and/or **Import**. (Source: FSIS Form 5200-2 Block #3 AFI)

| Page 3                                                                                                    |                                                   |  |  |  |  |  |  |
|----------------------------------------------------------------------------------------------------|---------------------------------------------------|--|--|--|--|--|--|
| According to the Paperwork Reduction Act of 1995, an agency may not conduct or sponsor, and a person is not required to respond to, a collection of information unless it displays a valid OMB control number. The valid OMB control number control number control number control number for this information collection is of 303-0153. The time required to complete this information collection is estimated to average 10 minutes per response, including the time for reviewing instructions, searching existing data sources, gathering and maintaining the data needed, and completing and reviewing the collection of information. |                                                   |  |  |  |  |  |  |
| U.S. DEPARTMENT OF AGRICULTURE<br>FOOD SAFETY AND INSPECTION SERVICE<br>SUbmit this application electronically, or by mail, to the Grant Curator at the appropriate<br>U.S. Department of Agriculture, Food Safety and Inspection Service, <u>District Office</u> .<br>Complete all sections. If a section is not applicable, enter N/A or None. If additional<br>space is needed for any items, use the continuation sheet provided or an attachment.<br>Number the item.                                                                                                    |                                                   |  |  |  |  |  |  |
| SECTION I. APPLICANT INFORMATION                                                                                                    | SECTION I. APPLICANT INFORMATION                  |  |  |  |  |  |  |
| 1. Date of Application                                                                                                    | 1a. Existing Establishment Number (if applicable) |  |  |  |  |  |  |
| 2. Type of Application (check all that apply)                                                                                                    |                                                   |  |  |  |  |  |  |
| New     Change of Location     Change of Ownership     Other, specify:                                                                                                    |                                                   |  |  |  |  |  |  |
| 3. Type of Inspection (check all that apply)                                                                                                    |                                                   |  |  |  |  |  |  |
| Meat Poultry Egg Products                                                                                                    | Import Siluriformes Fish                          |  |  |  |  |  |  |

Please note FSIS Form 5200-2 Block #3 may specify "Siluriformes Fish"; if so, please select **Meat** in the PHIS AFI as per the instructions in Section VIII. H of the Directive.

The page refreshes each time you select, by placing a check in the corresponding box, a **Type of Inspection Required**. Please allow time for the page to refresh after each selection is made; otherwise, you may have to redo some data entry. It is okay to check multiple boxes, you just need to pause between each selection. If you do check multiple Types of Inspection, a separate section for each Type of Inspection selected is made available for data entry further down on the page.

7. Select the Form of Organization. (Source: Block #4 AFI)

| Organization           | _          |                           |                        |  |
|------------------------|------------|---------------------------|------------------------|--|
| Form of Organization*: | Individual | O Cooperative Association | ○ Partnership<br>○ LLC |  |
|                        | Other      |                           |                        |  |

By default, **Individual** is selected. If you select a different option, the page refreshes and additional fields may become available. For example, if you select **Corporation**, the page refreshes and fields for **Corporate Information** appear on the page. Use the information from the applicable Blocks # 4-9 on the FSIS Form 5200-2, AFI to complete the sections in the PHIS AFI.

| $13133200^{-2}$ (11-10-2013), AT 1 DIUCKS # 4-14                                   |                                                                           |  |  |  |  |  |  |
|------------------------------------------------------------------------------------|---------------------------------------------------------------------------|--|--|--|--|--|--|
| 4. Form of Organization (check applicable box)                                     |                                                                           |  |  |  |  |  |  |
| Individual Cooperative Association Partnership Corporation                         | Education Institution Limited Liability Company (LLC) Other               |  |  |  |  |  |  |
| 5. If Corporation, Name of State or 6. Date Incorporated                           | 7. Name and Address of Corporate Headquarters                             |  |  |  |  |  |  |
| Territory where Incorporated                                                       | Name                                                                      |  |  |  |  |  |  |
| - I mm/ dd/ yyyy                                                                   |                                                                           |  |  |  |  |  |  |
| 8 Federal Employer ID# 9. Dun & Bradstreet # (if applicable)                       | Address                                                                   |  |  |  |  |  |  |
|                                                                                    | 0.8                                                                       |  |  |  |  |  |  |
|                                                                                    |                                                                           |  |  |  |  |  |  |
| 10. Firm's Code (Import Only)                                                      | Zip Country                                                               |  |  |  |  |  |  |
|                                                                                    | Code Country                                                              |  |  |  |  |  |  |
| 11. Name of Applicant (person, firm or corporation making application) and mailing | 12. Telephone number and e-mail address of applicant                      |  |  |  |  |  |  |
| address                                                                            | phone                                                                     |  |  |  |  |  |  |
|                                                                                    |                                                                           |  |  |  |  |  |  |
| Address                                                                            | e-mail                                                                    |  |  |  |  |  |  |
| City                                                                               |                                                                           |  |  |  |  |  |  |
| State Zip Country                                                                  |                                                                           |  |  |  |  |  |  |
|                                                                                    |                                                                           |  |  |  |  |  |  |
| 13. Actual Name of Company and Physical Location Address of Establishment          | 14. Telephone number, mailing address and e-mail address of establishment |  |  |  |  |  |  |
| Name                                                                               | phone                                                                     |  |  |  |  |  |  |
|                                                                                    |                                                                           |  |  |  |  |  |  |
| Address                                                                            | mailing                                                                   |  |  |  |  |  |  |
| City                                                                               | address                                                                   |  |  |  |  |  |  |
|                                                                                    |                                                                           |  |  |  |  |  |  |
| State Zip Country                                                                  | e-mail                                                                    |  |  |  |  |  |  |
| Code                                                                               |                                                                           |  |  |  |  |  |  |

## ESIS 5200-2 (11-18-2015) AEI Blocks # 4-14

NOTE: The e-mail contact information identified on the FSIS Form 5200-2 will be entered in PHIS **Establishment Profile > Contacts** section by the in-plant CSI. See Part E. below for directions. 8. Complete the required fields (\*) in the Applicant (O Diad whor) o otio 10 11 A A

| 8. | Complete the | e required f | ields (*) in th | e Applicant | (Owner) | section. ( | (Source: | Blocks #11 | and #12 AFI) |
|----|--------------|--------------|-----------------|-------------|---------|------------|----------|------------|--------------|
|----|--------------|--------------|-----------------|-------------|---------|------------|----------|------------|--------------|

| Applicant (Owner) |                           |
|-------------------|---------------------------|
| TIN:              | 🔍 (at least 3 characters) |
| DUNS#:            |                           |
| Name*:            |                           |
| Telephone*: ()    |                           |
| Mailing Address   |                           |
| Address Line1*:   |                           |
| Address Line2:    |                           |
| City*:            |                           |
| Country*:         | UNITED STATES             |
| State/Province*:  | Select                    |
| Postal Code*:     |                           |

9. Complete the required fields (\*) in the Plant section. (Source: Blocks #13 and #14 AFI)

| Plant*            |                                                       |
|-------------------|-------------------------------------------------------|
| Name*:            | )<br>Phone Number Same as Applicant's Phone Number    |
| Physical Location | Physical Location Same as Applicant's Mailing Address |
| Address Line1*:   |                                                       |
| Address Line2:    |                                                       |
| City*:            |                                                       |
| Country*:         | UNITED STATES                                         |
| State/Province*:  | Select                                                |
| Postal Code*:     |                                                       |
|                   |                                                       |
| Mailing Address   | Mailing Address Same as: Applicant's Address V        |
| Address Line1*:   |                                                       |
| Address Line2:    |                                                       |
| City*:            |                                                       |
| Country*:         | UNITED STATES 👻                                       |
| State/Province*:  | Select                                                |
| Postal Code*:     |                                                       |

**NOTE:** If the information in the **Telephone**, **Physical Location**, or **Mailing Address** fields is the same as the applicant's, you can select the appropriate check boxes to copy the information.

- a. Enter information in the **Co-located Official Establishments** block if you have co-located establishment information. (Source: Block #16 AFI)
- Enter information in the **Doing Business As** block if you have doing-business-as information. (Source: Block #17 AFI)
- c. The **Ready to Operate** date is not required for existing establishments, but if you have the historical information, you can enter it. (Source: Block #18 AFI)

| Co-Located Official Establishments   |      |  |  |  |  |  |  |  |  |
|--------------------------------------|------|--|--|--|--|--|--|--|--|
| Add new Co-Located Establishment     |      |  |  |  |  |  |  |  |  |
| Number                               | Name |  |  |  |  |  |  |  |  |
| No records to display.               |      |  |  |  |  |  |  |  |  |
|                                      |      |  |  |  |  |  |  |  |  |
| Doing Business As                    |      |  |  |  |  |  |  |  |  |
| Add new Name                         |      |  |  |  |  |  |  |  |  |
| Name                                 |      |  |  |  |  |  |  |  |  |
| No records to display.               |      |  |  |  |  |  |  |  |  |
|                                      |      |  |  |  |  |  |  |  |  |
| Ready to Operate                     |      |  |  |  |  |  |  |  |  |
| Month & Year:                        |      |  |  |  |  |  |  |  |  |
| Comments:                            |      |  |  |  |  |  |  |  |  |
| Ownership and Management Information |      |  |  |  |  |  |  |  |  |

10. Select the Animals to be Slaughtered and/or Types of Products in the Meat Inspection, Poultry Inspection, Egg Product or Import sections. Be sure to select all applicable by placing checks in the appropriate boxes. This information is critical to the proper assignment of tasks to the establishment. (Source: Section III of the AFI.) If the applicant has checked "Siluriformes Fish" in block 19-A of the AFI, do not check Siluriformes in the Animals to be Slaughtered section as per the instructions in Section VIII. H of the Directive. Remember, the selection made in Step 5 above, Type of Inspection Required will determine which parts of the Section III AFI information is made available to you in PHIS. The screenshot example below shows Section III AFI information which would be needed in PHIS if Meat, Type of Inspection Required was selected in Step 5 above:

| Animals to be Slaughtered                                |                                                                                         |                                                                      |
|----------------------------------------------------------|-----------------------------------------------------------------------------------------|----------------------------------------------------------------------|
| Calf<br>Cattle<br>Goat<br>Sheep<br>Siluriformes<br>Swine |                                                                                         |                                                                      |
| Types of Products                                        |                                                                                         |                                                                      |
| Fully Cooked - Not Shelf Stable                          |                                                                                         |                                                                      |
| Heat Treated - Not Fully Cooked - Not Shelf Stable       | e                                                                                       |                                                                      |
| Heat Treated - Shelf Stable                              |                                                                                         |                                                                      |
| □ Not Heat Treated - Shelf Stable                        |                                                                                         |                                                                      |
| Product with Secondary Inhibitors - Not Shelf Stat       | ble                                                                                     |                                                                      |
| □ Raw - Intact                                           | Cuts (including Bone in and Boneless Meats) Boneless and/or Skinless Parts Other Intact | Carcasses:<br>Calf<br>Calf<br>Goat<br>Sheep<br>Siluriformes<br>Swine |
| Raw - Non Intact                                         | Ground Product Other Non-Intact                                                         |                                                                      |
| Slaughter                                                |                                                                                         |                                                                      |
| Thermally Processed/Commercially Sterile                 | Soups Corned (species) Other Ham                                                        |                                                                      |

**NOTE:** For slaughter establishments, you must select by checking a box in the **Animals to be Slaughtered** section. The **Import**, **Type of Inspection** cannot be selected with any other **Type of Inspection**.

- a. The Information in AFI Section III, 19 C, Exemptions, and 19 D, Jurisdiction will be entered in the **PHIS Establishment Profile > General** section. See Part E. below for directions.
- 11. In the **Ownership and Management Information** section enter the required field of **Person Signing Application** (This is the non-FSIS person who signed application). (Source: Block #28 AFI)
- 12. In the FSIS Information section, enter the required fields (\*):

| Information                  |                      |        |      |        |
|------------------------------|----------------------|--------|------|--------|
|                              |                      |        |      |        |
|                              |                      |        |      |        |
| Establishment Number*        |                      |        |      |        |
| Add new Establishment Number |                      |        |      |        |
| Type of Inspection           | Establishment Number |        |      |        |
| No records to display.       |                      |        |      |        |
|                              |                      |        |      |        |
| Approver's Name*:            |                      |        |      |        |
| Date Approved*:              |                      |        |      |        |
|                              |                      |        |      |        |
| Circuit                      |                      |        |      |        |
| Business Unit:               |                      |        |      |        |
|                              |                      |        |      |        |
| Area/District-               |                      |        |      |        |
| Circuit*:                    |                      |        |      |        |
|                              |                      | Finish | Save | Cancel |

- a. Establishment Number
  - i. Click Add new Establishment Number. (Source: Block #2 Grant of Inspection.
  - ii. NUMBERING FORMAT
    - FSIS alone controls the assignment and use of establishment number(s). Once a number is assigned to an establishment for a particular type of inspection that number remains with that operation for as long as the establishment remains in operations. Note: The establishment profile remains in PHIS after inspection is withdrawn.
    - 2) The establishment number includes any number created by adding alpha letters as suffixes to the number to identify two or more establishments under the same ownership or control. Note: this is an optional choice for the applicant or new owner.
    - 3) When a company is sold, the establishment number can be transferred to the new company. The transfer is subject to approval by the District Manager and requires the issuing of a new GOI to reflect the changes in ownership. Note: the former owner's GOI is withdrawn but the establishment number remains active.
    - 4) If a previous owner has a debt with Financial Services Center (FSC) for reimbursable services, that debt remains with the establishment number(s).
    - 5) The new owner can also request a different establishment number.
    - 6) If an establishment voluntarily withdraws for a short period of time and then desires to re-apply for inspection, the number can be reissued to the same establishment, if that request is received in writing as communicated with the

DO GC. Note: The PHIS plant profile can be reactivated by contacting RIS Help at <u>RISHelp@fsis.usda.gov</u>.

7) One official establishment will have one establishment number with different inspection type indicators (e.g., M38, P38, V38, G38, I38) to differentiate the types of service that FSIS provides. In certain limited circumstances, an establishment can request a specific establishment number(s), such as when a new application is submitted because of a change of location or ownership of an establishment, as set out in 9 CFR 304.1(c).

Note, there are some existing establishments with different numbers and indicators, (e.g., M38 and P1234); however, PHIS recognizes a "Primary Establishment Number" which is by default the "M" number when there is an M, P and or V; or the P number when there is a P or V.

Select the **Type of Inspection**. The available values are based on what you chose in Step 5. (Source: Block #7 GOI)

For **Ownership Number**, PHIS defaults to the next available number. If you are entering a grant for an existing establishment, delete the default value and type the already assigned establishment number. Enter numerals only.

**NOTE:** There is a change in the format of establishment numbers in PHIS. Where in PBIS a number could be 00038A M, in PHIS it would be M38A. The M is the "type" (meat); the 38 is the "ownership number;" and the A is the "suffix."

iv. Enter a suffix in the **Suffix** field if applicable. After you click the **Suffix** field, a preview of what the establishment number will look like appears below the suffix data-entry field.

| FS | FSIS Information        |        |                     |          |             |
|----|-------------------------|--------|---------------------|----------|-------------|
|    |                         |        |                     |          |             |
|    |                         |        |                     |          |             |
| Es | tablishment Number*     |        |                     |          |             |
|    | 🕒 Add new Establishment | Number |                     |          |             |
|    |                         |        |                     |          |             |
|    | Type of Inspection      |        | <u>Establishmen</u> | t Number |             |
|    | Add New Establishment   | Number |                     |          |             |
|    |                         |        |                     |          |             |
|    | Type of Inspection*:    | Meat   | •                   |          |             |
|    |                         |        |                     | 1        |             |
|    | Ownership Number*:      | 38     |                     |          |             |
|    | Suffix:                 | A      |                     | ]        |             |
|    |                         |        |                     | ]        |             |
|    | Establishment Number:   | M38A   |                     |          |             |
|    |                         |        |                     |          | Save Cancel |

v. Click Save.

- vi. Repeat this process for each Type of Inspection.
- b. **Approver's Name**, typically the District Manager or the approver on the application (Source: Block #26 AVS)
- c. Date Approved (Source: Block #27 AVS)
- 13. In the **Circuit** section, select the **Area** and **Circuit** from the drop-down lists. (For example, "80 Raleigh, NC" and "16 Newark, NJ" as the Circuit.)

| Circuit         |                            |   |
|-----------------|----------------------------|---|
| Business Unit:  | Office of Field Operations |   |
| Area/District*: | 80 - Raleigh, NC ()        | Ŧ |
| Circuit*:       | 16 - Newark,NJ             | Ŧ |

- 14. Click **Finish**. The grants are listed on the **Grant/Voluntary Reimbursable Service** page with a **Status** of **Reserved**.
- 15. Click **Reserved** to change the status of each grant.
- 16. From the **New Status** field, select **Recommended** for each grant.
- 17. Click **Recommended**. Continue to update the grant until you reach the **Granted** status, or you can begin entering the establishment profile information, which is covered in the next section titled **Enter Establishment Profile**.
- 18. From the New Status field, select Conditional.
- 19. Enter the required fields:
  - a. Inauguration Date (Source: Block #9 GOI)

**NOTE:** Once you save this record, you can no longer edit the Inauguration Date field. Please verify the date is correct before clicking Save.

- b. **Approved Hours of Operation** (Source: FSIS Form 5200-15 *Hours of Operation Request/Approval* form)
  - i. Click Add new Inspection Hour
  - ii. Select the Shift.
  - iii. Select the days the establishment operates.

- iv. Enter the Start time and End time.
- v. Click Save.
- vi. Repeat this process for each shift.
- c. Select Yes for Applicant qualified by OIEA ELD?
- d. Click Save.
- e. Repeat steps a-d for each type of inspection.

## 20. Click **Conditional**.

21. From the New Status field, select Granted.

## 22. Select Yes for Has the establishment validated its HACCP Plans?

- 23. Click Save.
- 24. Repeat steps 20 23 for each grant.

## How to add a Voluntary Reimbursable Service Agreement:

These instructions explain how to add voluntary reimbursable service agreements. If you have already entered a meat or poultry grant, much of the information in the voluntary reimbursable service agreement will be pre-populated. The Steps below will function much like the ones above, but you are using the FSIS Form 5200-6 *Application for Voluntary Service* (AVS) as a source reference instead of the AFI.

- 1. Log in to PHIS as a GC.
- For new establishments, click Establishment Profile > Add Establishment. For existing establishments, click Select Establishment, search for the establishment, and select it; then select Grants and Approvals.
- 3. On the Grants/Voluntary Reimbursable Service page, click Add New Voluntary Reimbursable Agreement.

| Grant Curator (Domestic & Im 🗸             |                              | Home About PHI             | S My Profile <u>Help</u> | Sign Out |
|--------------------------------------------|------------------------------|----------------------------|--------------------------|----------|
| You are here: Home > Domestic              | Profile > Grants & Approvals |                            |                          |          |
| Establishment Profile                      | tan <i>u</i> Boimhureablo (  | Sonvico                    |                          |          |
| Add Establishment                          | lary Reinibursable a         | Service                    |                          |          |
| Select Establishment                       |                              |                            |                          |          |
| Profile Summary List of Grants:            |                              |                            |                          |          |
| Grants and Approvals                       |                              |                            |                          |          |
| Contacts Add new Grant                     |                              |                            |                          |          |
| Operating Schedule Number Type             | Status Inauguration Date     | Last Application Date Last | Application Type         | Edit     |
| General There are no records to disp       | lay                          |                            |                          |          |
| Equipment                                  | rsable Services              |                            |                          |          |
| Eacility                                   |                              |                            |                          |          |
| Waivers and Letters Add new Voluntary Reim | bursable Service             |                            |                          |          |
| View Report Number Type                    | Status Inauguration Date     | Last Application Date Last | Application Type         | Edit     |
| There are no records to disp               | blay                         |                            |                          |          |
| Operating Status: Inact                    | ve 👻                         |                            |                          |          |
|                                            |                              |                            | S                        | ave      |
| Operating Status History:                  |                              |                            |                          |          |
| Status                                     | Date From                    | Date To                    |                          |          |
| There are no records to disp               | olay                         |                            |                          |          |
|                                            |                              |                            |                          |          |
| PHIS Home   Build# v6.3.2                  |                              |                            |                          |          |

The Application for Voluntary Services (AVS) page opens.

- 4. In the **Date** field on the **Application for Voluntary Services (AVS)** page, type today's date. (MM/DD/YYYY)
- 5. For the **Type**, select **New**.
- 6. Select the Form of Organization.

**NOTE:** By default, **Individual** is selected. If you select a different option, the page refreshes and additional fields may become available. For example, if you select **Corporation**, the page refreshes and fields for **Corporate Information** appear on the page.

7. Complete the required fields (\*) in the **Applicant (Owner)** section. (Source: Blocks #4 through #8 AVS)

| Applicant (Owner) |                         |
|-------------------|-------------------------|
| TIN:              | (at least 3 characters) |
| DUNS#:            |                         |
| Name*:            |                         |
| Telephone*:       | ()                      |
| Mailing Address   |                         |
| Address Line1*:   |                         |
| Address Line2:    |                         |
| City*:            |                         |
| Country*:         | UNITED STATES           |
| State/Province*:  | Select                  |
| Postal Code*:     |                         |

8. Complete the required fields (\*) in the **Plant** section. (Source: Block #9 and #10 AVS) Plant\*

| Name*:<br>Telephone*: |                                                       |
|-----------------------|-------------------------------------------------------|
| Physical Location     | Physical Location Same as Applicant's Mailing Address |
| Address Line1*:       |                                                       |
| Address Line2:        |                                                       |
| City*:                |                                                       |
| Country*:             | UNITED STATES                                         |
| State/Province*:      | Select                                                |
| Postal Code*:         |                                                       |
|                       |                                                       |
| Mailing Address       | ☐ Mailing Address Same as: Applicant's Address ∨      |
| Address Line1*:       |                                                       |
| Address Line2:        |                                                       |
| City*:                |                                                       |
| Country*:             | UNITED STATES                                         |
| State/Province*:      | Select                                                |
| Postal Code*:         |                                                       |

**NOTE:** If the **Telephone**, **Physical Location**, or **Mailing Address** is the same as the applicant's, you can select the appropriate check boxes to copy the information. See Part E. below for directions. As with the

AFI, the e-mail contact information identified on the FSIS Form 5200-2 will be entered in the **PHIS Establishment Profile > Contact** section by the in-plant CSI.

- 9. In the **Services Requested** block, select the appropriate services or voluntary slaughter information. (Source: Block #11 through #18 AVS)
- 10. Enter the required fields in the **Ownership and Management Information** section for the **Person Signing Application** (This is the non-FSIS person who signed application (AVS Block #19). (Source: Blocks #19 through #22 AVS)
- 11. In the FSIS Information section, enter the required fields (\*):

| In                | formation                    |                      |  |  |
|-------------------|------------------------------|----------------------|--|--|
|                   |                              |                      |  |  |
|                   |                              |                      |  |  |
| Es                | tablishment Number*          |                      |  |  |
|                   | Add new Establishment Number |                      |  |  |
|                   | Type of Inspection           | Establishment Number |  |  |
|                   | No records to display.       |                      |  |  |
|                   |                              |                      |  |  |
| Approver's Name*: |                              |                      |  |  |
| Da                | te Approved*:                |                      |  |  |

- a. Establishment Number
  - i. Click Add New Establishment Number.
  - ii. For **Ownership Number**, if a meat or poultry grant already exists, PHIS defaults to already assigned number; otherwise, PHIS displays the next available number. If you are entering information for an existing plant that has a meat or poultry grant, accept the already assigned number. If you are entering information for an existing plant that does not have a meat or poultry grant, but already has an establishment number, overwrite the next available number value so that it matches the current establishment number.
  - iii. Enter a suffix in the **Suffix** field if applicable. After you click the **Suffix** field, a preview of what the establishment number will look like appears below the suffix data-entry field.
  - iv. Click Save.
- b. **Approver's Name**, typically the District Manager or the approver on the application (Source: Block #26 AVS)
- c. Date Approved (Source: Block #27 AVS)
- 12. In the Circuit section, select the Area and Circuit from the drop-down lists.

- 13. Click **Finish**. The voluntary approval is listed on the **Grant/Voluntary Reimbursable Service** page with a Status of **Reserved**"
- 14. Repeat steps 3-13 for each additional voluntary approval you need to enter.
- 15. Click **Reserved** to change the status of the voluntary approval.
- 16. For the **New Status** field, select **Recommended** for the voluntary approval.
- 17. Click Save.
- 18. On the Grant/Voluntary Reimbursable Service page, click Recommended.
- 19. For the New Status field, select Granted for the voluntary approval.
- 20. Click Save.
- 21. On the **Grant/Voluntary Reimbursable Service** page, select the operating status from the dropdown list.
- 22. Verify that the status is **Active**.
- 23. Click Save.
- 24. Repeat steps 16-23 to modify the status for each voluntary approval.

#### **Enter Establishment Profile**

The following guidance covers only what the GC Role would enter in the Establishment Profile from the AFI, AVS, and/or GOI. Much of the information found in the Establishment Profile is entered by the CSI, PHV, or FLS assigned to the establishment according to <u>FSIS Directive 5300.1</u>, *Managing the Establishment Profile in the Public Health Information System* after the GC has added the establishment. Note: For new establishments, field inspection will not be able to update the Profile until after the GC has added the new establishment and the RMA has added the Establishment to an assignment as described in Part F below.

For new establishments, add other information into the PHIS profile from the AFI or AVS, as appropriate, such as Types of Operations from the AFI, or ID services requested from the AVS.

#### Entering Plant Contact – Information

To add or edit plant contact information:

- 1. Log in as the CSI, if you have that capability. You cannot edit this information from the GC role.
- 2. Click Establishment Profile > Select Establishment.
  - 3. Enter the establishment number in the **Number** field and click **Search**.

| Grant Curator (Domestic & In                                                                                                    |                                                                                                    | Hom            | About PHIS | My Profile | Help | Sign Out |
|----------------------------------------------------------------------------------------------------|----------------------------------------------------------------------------------------------------|----------------|------------|------------|------|----------|
| Grant Curator (Domestic & In<br>Establishment Profile<br>Add Establishment<br>Select Establishment<br>Profile Summary<br>Grants and Approvals<br>Contacts<br>Qperating Schedule | You are here: Home > Domestic Profile > Select Establishment  Select Establishments Name: Inspection Type: Business Unit: | Hom<br>Number: | About PHIS | My Profile | Help | Sign Out |
| General<br>Equipment<br>Eacility<br>Waivers and Letters<br>View Report                                                                                                    | Circuit:                                                                                                    | City:          |            |            | [    | Search   |

NOTE: The Number field only accepts numerals. Do not enter M, P, or any suffixes.

4. Click the Icon to select the establishment.

|   | Name                       | Number        | <u>Circuit</u> | <u>City</u> | <u>State</u> |
|---|----------------------------|---------------|----------------|-------------|--------------|
| • | Dudley Poultry Co.,<br>Inc | M1392 + P1392 | 35 -           | Middlesex   | New York     |

- 5. Click Establishment Profile > Contacts.
- 6. In the **Establishment** Tab, Click the **Pencil Icon** next to the Name and Position **Owner** to edit the contact information or click **Add new Contact** to enter a new contact person.
- 7. Click **Save** when entries or edits are complete.

### **Entering the Jurisdiction**

FSIS Form 5200-2, AFI Part 19D identified the Jurisdiction.

After the establishment is selected as above, The GC Role can edit the Jurisdiction under the **Establishment Profile > General** page.

| Grant Curator (Domestic & In | ∎❤ Home About PHIS My Profile Help Sign Out                           |
|------------------------------|-----------------------------------------------------------------------|
|                              | You are here: Home > Domestic Profile > General                       |
| Establishment Profile        | Conoral                                                               |
| Add Establishment            | General                                                               |
| Select Establishment         | House of Raeford - Wallace Div                                        |
| Profile Summary              | M737 +P737                                                            |
| Grants and Approvals         |                                                                       |
| Contacts                     | Establishment Ownership Jurisdiction Exemptions Other                 |
| Operating Schedule           | Jurisdictions:                                                        |
| General                      |                                                                       |
| <u>E</u> quipment            | FSIS Inspection Only                                                  |
| <u>F</u> acility             | O State Only                                                          |
| Waivers and Letters          | O Talmadge-Aiken Only                                                 |
| View Report                  | Multiple Agencies                                                     |
|                              |                                                                       |
|                              | Dual Inspection with FDA                                              |
|                              | AMS Grading/Quality Control                                           |
|                              | Establishment provides products for the National School Lunch Program |
|                              | Save Cancel                                                           |
|                              | Save Caliber                                                          |
|                              |                                                                       |

- 1. Click the **Jurisdictions** tab.
- 2. Select the appropriate Jurisdiction.
- 3. Click Save.

## **Entering the Exemptions**

FSIS Form 5200-2, AFI, Part 19C identified the Exemptions

After the establishment is selected as above, The GC Role can edit the Exemptions under the **Establishment Profile > General** page.

| Grant Curator (Domestic & In | Home About PHIS My Profile Help Sign Out              |
|------------------------------|-------------------------------------------------------|
| Chain Carator (Domestic & In | You are here: Home > Domestic Profile > General       |
| Establishment Profile        |                                                       |
| Add Establishment            | General                                               |
| Select Establishment         | House of Raeford - Wallace Div                        |
| Profile Summary              | M737 +P737                                            |
| Grants and Approvals         |                                                       |
| Contacts                     | Establishment Ownership Jurisdiction Exemptions Other |
| Operating Schedule           | Exemptions:                                           |
| <u>G</u> eneral              |                                                       |
| <u>E</u> quipment            |                                                       |
| <u>F</u> acility             | LI Custom Slaughter                                   |
| Waivers and Letters          |                                                       |
| View Report                  | M Religious Exemptions of Poultry                     |
|                              | Buddhist eviscerated Poultry                          |
|                              | Confucian Non-evisoerated Poultry                     |
|                              | 🗹 Islamic Poultry                                     |
|                              | Kosher Non-eviscerated Poultry                        |
|                              | Sauce Canad                                           |
|                              | Save                                                  |
| PHIS Home   Build# v6.3.2    |                                                       |

# **Create Assignments (RMA Role)**

Once the establishment has been updated with core data, it must be placed into an inspection assignment. This task must be completed by a user with the **RMA (Domestic-OFO)** user role.

Assignments should be created by supervisory order. For example, create a Supervisory CSI assignment prior to creating any subordinate in-plant assignments, such as a GS-7.

- 1. Log in as an RMA. If a new IPS needs to be created, follow steps 2 through 9. If the new assignment is going to be added to an existing IPS, skip to step 10.
- 2. Click Resource Management > Circuit.
- 3. Select your circuit from the list.
- 4. On the IPS tab, click Add new Circuit IPS.
- 5. Enter the required information:
  - a. Number (should always be two digits. Example: 01)
  - b. Type
- 6. Click Save.
- 7. Click Return to Previous Page.
- 8. From the left menu, click **Assignments**.
- 9. To select the IPS you just created, complete the District, Circuit, and IPS fields.

#### 10. Click Add New Assignment.

- 11. Verify or enter the required information:
  - a. Number
  - b. Number of Positions
  - c. Click the **Search** button to select the **HQ Point** and **HQ Point Shift**. Once selected the **Tour of Duty** will populate automatically.
  - d. Slaughter On Line
  - e. Role
  - f. Frequency
  - g. Coverage
  - h. Standard Job
  - i. External Travel %
  - j. Supervising Assignment
- 12. Click Save.
- 13. Click the green arrow to assign personnel resources and establishments.
- 14. On the **Assign Establishment** tab, click the **Search Establishments** bar to expose the establishment search fields. By default, you will see a list of all the establishments in that circuit (separated by shift).
- 15. Click **Assign** next to the establishment you want to add to the assignment.
- 16. If the personnel assigned is the IIC, select the Is IIC check box.
- 17. On the **Staffing Requirements** tab, enter the **External Travel** amount, if necessary, and click **Update**.
- 18. If you have another establishment, repeat steps 14-17; otherwise, go to the next step.
- 19. Click the Assign Personnel Resources tab.
- 20. Click the Search Personnel Resources bar to expose the personnel search fields.
- 21. Search for personnel to assign.

**NOTE:** If you search for a person and cannot find him or her in the resulting list, it is possible that the record is not flagged appropriately. To flag a personnel record: Login as an RMA and click **Resource Management** 

> **Personnel**. On the **Personnel** page use the **Filter Personnel Resources** block to search for the record. Select the record and verify that the "**Is field**" check box is selected. Click **Save**.

22. Click **Assign** if the user is permanently in this assignment. Click **Coverage** if the user does temporary coverage.

**NOTE:** Users can only be in one permanent assignment.

### Verify Completeness

After the GC Role has completed the data entry for an establishment, verify that the record contains all of the following information:

- One or more grants with inspection activities for each grant (requires GC to check the appropriate boxes under "animals to be slaughtered" or "types of products" on **AFI** page)
- Establishment Jurisdiction
  - This information can also be edited by field inspection.
- Days and Hours of Operation

Depending on the type of establishment, verify that the record contains some the following information which should have been entered by field inspection as per <u>FSIS Directive 5300.1</u>. This information is necessary for PHIS to distribute the correct inspection tasks and for the FSIS Laboratories to send sampling supplies.

- HACCP Processing Category
- Product Volume Information
- Jurisdiction
- Sampling Supplies Address